## 声明:

本手册为富士康公司的智慧财产。本手册中的所有信息如有改变, 恕不另 行通知。所有与使用本手册有关的任何直接或间接事故, 富士康公司均不 承担责任。

## 商标:

本手册所有提及之商标与名称皆属于该商标的持有者所有。

## 版本:

6617MXPro系列主板中文使用手册 V1.0 P/N:91-181-661-M6-0C

## 符号说明:

备注:表示可以帮助您更好地使用主板的重要信息。
 注意:表示可能会损坏硬件或导致数据丢失,并告诉您如何避免此类问题。
 警告:表示存在导致财产损失,人身伤害等潜在危险。

## 更多信息:

如果您想了解更多的产品信息,请访问如下网站: <u>http://www.foxconnchannel.com.cn</u>

## 物件清单:

感谢您购买富士康公司6617MXPro系列主板。请检查您的包装,若发现有物件缺少或损坏,请尽快与您的分销商联系。

✤ 6617MXPro 系列主板一块

- ❖ 主板驱动程序光盘一张
- ◆ 使用手册一本
- ✤RAID 使用手册一本(可选)
- ◆RAID 软盘一张 (可选)
- ❖ 硬盘 IDE 排线两根
- ◆ 软驱排线一根
- ◆I/0 挡板一片
- ♦S-ATA 信号线一根(可选)
- ◆S-ATA 电源线一根(可选)

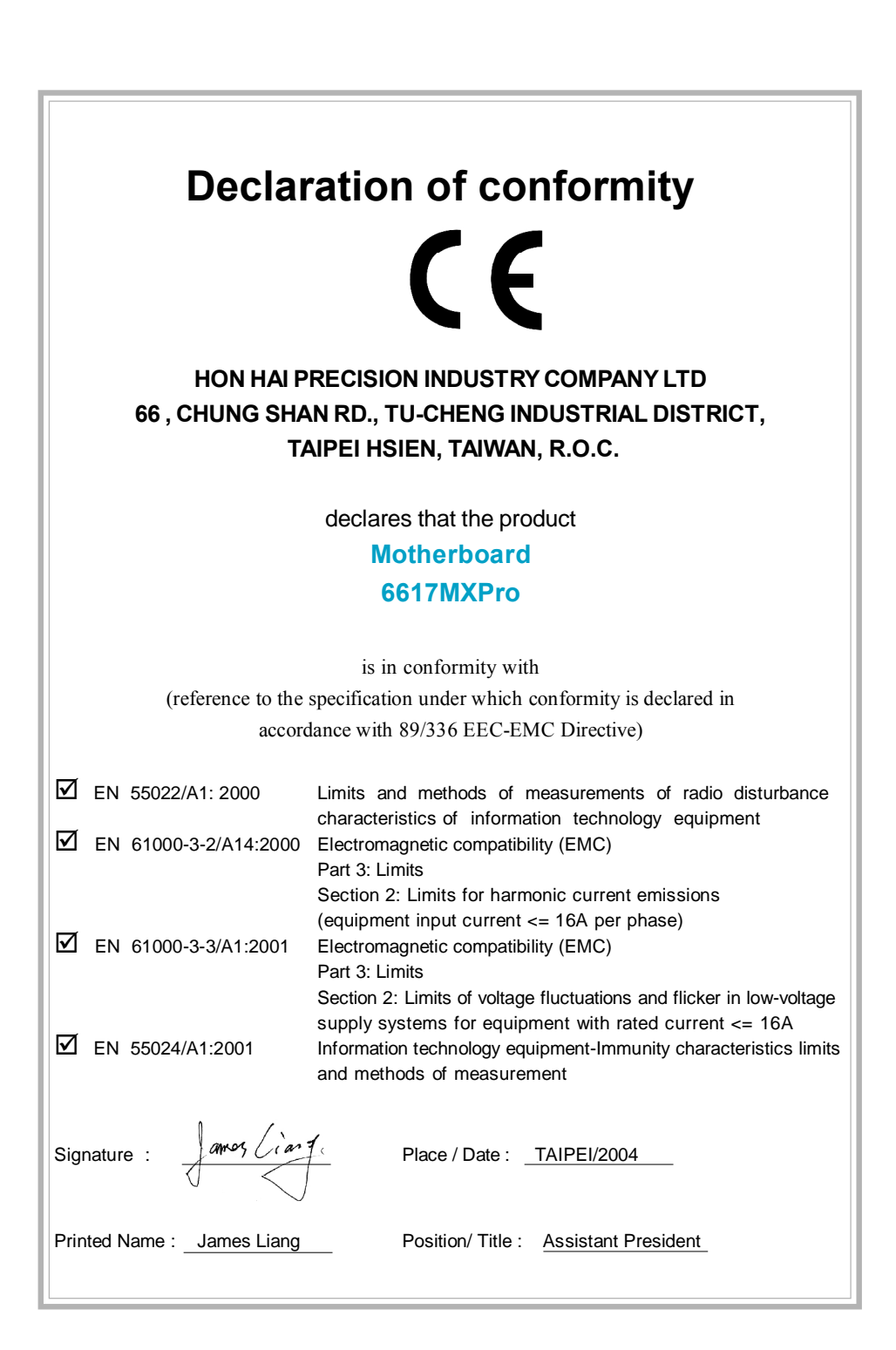

| Declaration of conformation                                                             |                                    |  |  |  |  |  |  |
|-----------------------------------------------------------------------------------------|------------------------------------|--|--|--|--|--|--|
| Declaration of conformity                                                               |                                    |  |  |  |  |  |  |
|                                                                                         | C                                  |  |  |  |  |  |  |
| Trade Name:                                                                             | FOXCONN                            |  |  |  |  |  |  |
| Model Name:                                                                             | 6617MXPro                          |  |  |  |  |  |  |
| Responsible Party:                                                                      | PCE Industry Inc.                  |  |  |  |  |  |  |
| Address:                                                                                | 458 E. Lambert Rd.                 |  |  |  |  |  |  |
|                                                                                         | Fullerton, CA 92835                |  |  |  |  |  |  |
| Telephone:                                                                              | 714-738-8868                       |  |  |  |  |  |  |
| Facsimile:                                                                              | 714-738-8838                       |  |  |  |  |  |  |
| Equipment Classification:                                                               | FCC Class B Subassembly            |  |  |  |  |  |  |
| Type of Product:                                                                        | Motherboard                        |  |  |  |  |  |  |
| Manufacturer:                                                                           | HON HAI PRECISION INDUSTRY         |  |  |  |  |  |  |
|                                                                                         | COMPANY LTD                        |  |  |  |  |  |  |
| Address:                                                                                | 66 , CHUNG SHAN RD., TU-CHENG      |  |  |  |  |  |  |
|                                                                                         | INDUSTRIAL DISTRICT, TAIPEI HSIEN, |  |  |  |  |  |  |
|                                                                                         | TAIWAN, R.O.C.                     |  |  |  |  |  |  |
| Supplementary Information:                                                              |                                    |  |  |  |  |  |  |
| This device complies with Part 15 of the FCC Rules. Operation is subject to the follow- |                                    |  |  |  |  |  |  |
| ing two conditions : (1) this device may not cause harmful interference, and (2) this   |                                    |  |  |  |  |  |  |
| device must accept any interference received, including interference that may cause     |                                    |  |  |  |  |  |  |

undesired operation.

Tested to comply with FCC standards.

Jamos Ciant.

Signature :

Date : 2004

# 目 录

## 第1章 产品简介

## 第2章 安装说明

| CPU |    |     |   |     |     |   |     |     |   |     |   |     |   |   | • |     |   |   |     |   |   |   |     |   |   |     |   |   |     |   |   |   |     |   |   |     |     |     |   |   |     |   |   |   | 6  |
|-----|----|-----|---|-----|-----|---|-----|-----|---|-----|---|-----|---|---|---|-----|---|---|-----|---|---|---|-----|---|---|-----|---|---|-----|---|---|---|-----|---|---|-----|-----|-----|---|---|-----|---|---|---|----|
| 内存  |    |     | • |     |     |   |     | • • | • |     |   |     | • |   | • |     |   |   |     |   |   | • |     |   |   |     |   |   |     | • |   | • |     |   |   |     |     |     |   | • |     |   | • |   | 10 |
| 电源  | ί. |     | • | • • |     | • |     | • • | • |     | • | • • | • | • | • |     | • | • |     | • | • | • |     | • | • |     | • | • | • • | • | • | • |     |   | • | • • |     |     | • | • |     | • | • | • | 12 |
| 背板  |    |     | • | • • | • • | • | • • | • • | • |     | • | • • | • | • | • |     | • | • |     | • | • | • |     | • | • | • • | • | • | • • | • | • | • | • • | • | · | • • |     | ••• | • | • | • • | • | • | • | 13 |
| 接口  | •  | • • | • | • • | • • | · | • • | • • | • | • • | • | • • | • | • | • | • • | • | • | • • | • | • | • | • • | • | • | • • | • | · | • • | • | • | • | • • | • | • | • • |     | ••• | • | • | • • | • | • | • | 15 |
| 插槽  | 1. | • • | • | ••• | • • | • | • • | • • | • | • • | • | • • | • | • | • | • • | • | • | • • | • | • | • | • • | • | • | • • | • | • | • • | • | • | • | • • | • | · | • • | ••• | ••• | • | • | • • | • | • | • | 19 |
| 跳线  |    | • • | • | • • | • • | · | • • | •   | · | • • | · | • • | • | · | • | • • | · | · | • • | • | · | • | • • | • | · | • • | • | · | • • | • | · | • | • • | · | · | • • | • • | ••• | · | • | • • | · | • | • | 20 |

## 第3章 BIOS设置

| 进入 BIOS 程序     | 22 |
|----------------|----|
| BIOS设置主菜单      | 22 |
| 基本 CMOS 参数设置   | 24 |
| BIOS 功能设置      | 27 |
| 高级 BIOS 功能设置   | 28 |
| 高级芯片组功能设置      | 30 |
| 外围设备设置         | 33 |
| 电源管理设置         | 37 |
| PnP/PCI 参数设置   | 40 |
| 系统监测           | 41 |
| 频率 / 电压控制调整    | 41 |
| 加载 BIOS 设定的缺省值 | 42 |
| 加载最佳缺省值设置      | 42 |
| 设定超级用户/用户密码    | 42 |
| 保存后退出          | 43 |
| 不保存退出          | 43 |
|                |    |

## 第 4 章 驱动程序的安装

| 主板驱动程序光盘内容简介 | 45 |
|--------------|----|
| 开始安装驱动程序及软件  | 46 |

📈 警告:

- 1. 请用硅胶粘固CPU与散热片,保证两者充分接触。
- 2. 建议选用经认证的优质风扇, 避免因 CPU 过热引起主板和 CPU 的 损坏。
- 3. 在未安装好 CPU 风扇的情况下,请勿开机运行。
- 请确保在插拔扩展卡或其它系统外围设备前已将交流电源切断, 尤其是在插拔内存条时,否则您的主板或系统内存将遭到严重破 坏。

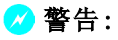

我们不能保证您的系统在超频状态下都可以正常工作,这主要取决 于您所使用的设备自身的超频能力。

## 1 注意:

由于BIOS程式的版本在不定时更新,所以本手册中有关BIOS的描述仅供参考。我们不保证本说明书的相关内容与您所看到的实际画面一致。

## 1 注意:

本手册中所使用的实物图片, 仅供参考, 请以实物为准。

本使用手册适用于6617MXPro系列主板。按照电脑用户对电脑的性能需求,本公司为用户精心设计了具有不同特性的主板。

- -L 带有板载10M/100M LAN
- -K 带有板载1G LAN
- -6 带有 6- 声道音效功能
- -8 带有 8- 声道音效功能
- -E 带有1394接口
- -S 带有 SATA 功能
- -R 带有 RAID 功能

在主板上你能看到PPID标签,它指明了该主板所具有的功能。

例如:

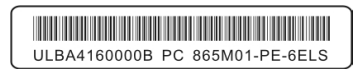

蓝色标出的 PPID 标签标识部分表明该主板支持 6 声道音频(-6),带有 1394 接口(-E),板载 10M/100M 网卡(-L),SATA 功能(-S)。

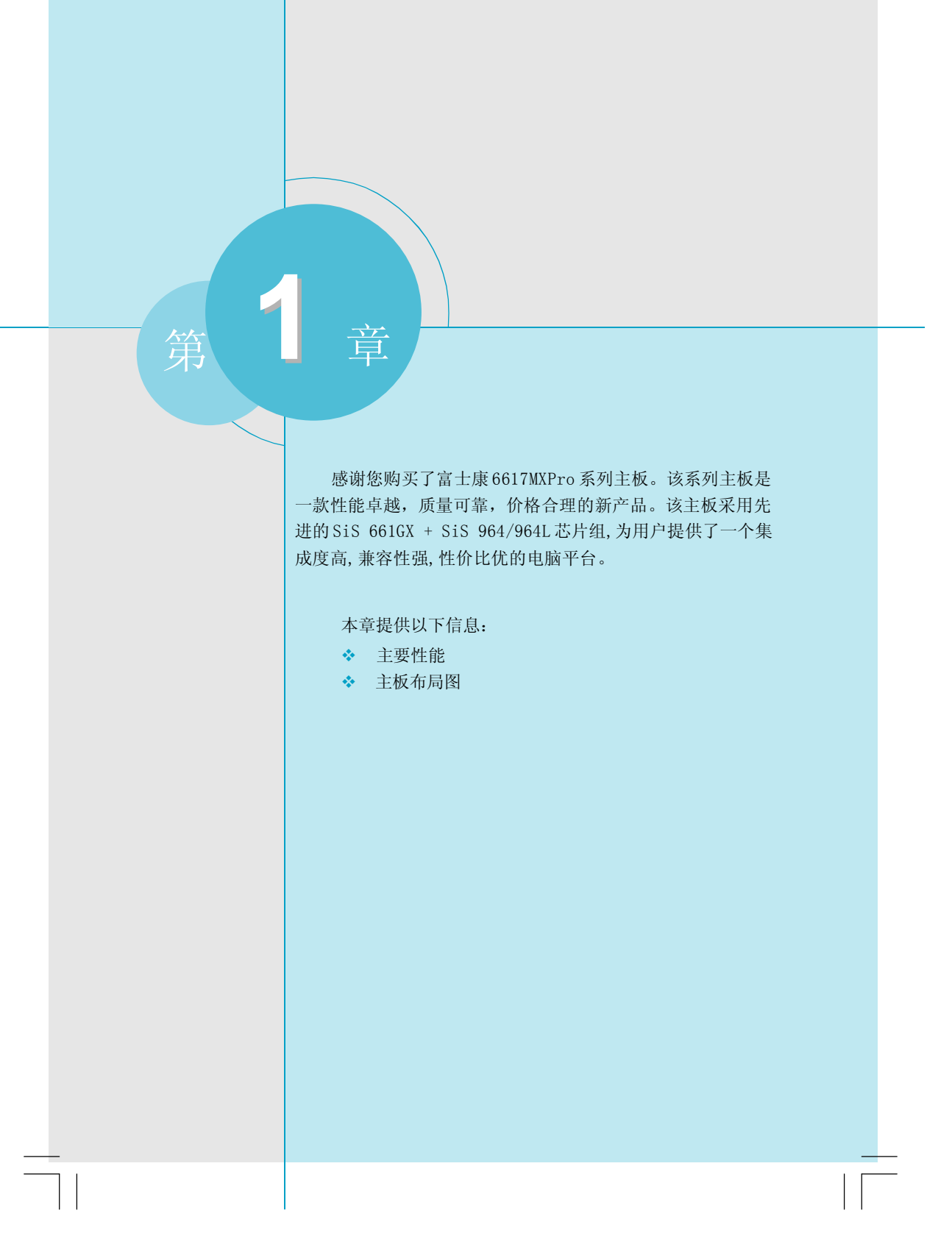

第一章 产品简介

## 主要性能

## 尺寸(Size)

•uATX结构,尺寸244mm x 216mm

## 微处理器(Microprocessor)

- 支持 LGA775封装的 Intel® Prescott-T 处理器
- 支持 FSB为400MHz/533MHz CPU
- 支持超线程(Hyper-Threading)技术

## 芯片组(Chipset)

• 6617MXPro系列: SiS 661GX(北桥) + SiS 964/964L(南桥)

## 系统存贮器(System Memory)

- 提供2个184 针DIMM槽
- 支持DDR400/333/266存贮器
- 支持采用128Mb/256Mb/512 Mb/1Gb芯片的内存条
- 内存总容量最大可达2GB

## USB端口功能(USB 2.0 Port)

- 支持热插拔
- •提供8个USB 2.0端口
- •可将系统由S1,S3的睡眠状态唤醒
- 支持 USB 2.0 协议, 480 Mbps 传输速率

## Serial ATA(可选)

- •150MBps 传输速率
- •可同时接两个独立的 SATA 设备
- 支持 RAIDO, RAID1, JBOD(可选)

## 板载LAN(-L)

- 支持10/100Mbps以太网
- •板上自带LAN 接口

## 板载音频功能(Onboard Audio)(-6)

- •符合Intel<sup>®</sup> AC' 97 2.3标准
- 支持 S/PDIF 输出
- 板上具有Line-In 插孔, Line-Out 插孔, Microphone 插孔
- 支持6 声道音效系统(可通过软件设置)

## BIOS

- •拥有AWARD(Phoenix)BIOS 的版权,支持 Flash RAM 即插即用(plug and play)功能
- •支持硬盘、光驱或USB 设备启动

## 节电性能(Green Function)

- 支持 ACP I
- 支持五种系统状态 SO(Normal), S1(Power on suspend), S3(Suspend to RAM), S4(Suspend to Disk)(本功能需要操作系统支持),和 S5(Soft-off)

## 扩展槽 (Expansion Slots)

- •3个PCI槽
- •1个AGP槽

## 高级特性(Advanced Features)

- 符合 PCI 2.2 标准
- 支持 Windows 98/2000/ME/XP 软件关机功能
- 支持网络唤醒功能(可选)
- •支持系统监测功能(可监测系统电压, CPU 温度, 系统温度及风扇转速)

## 主板布局图

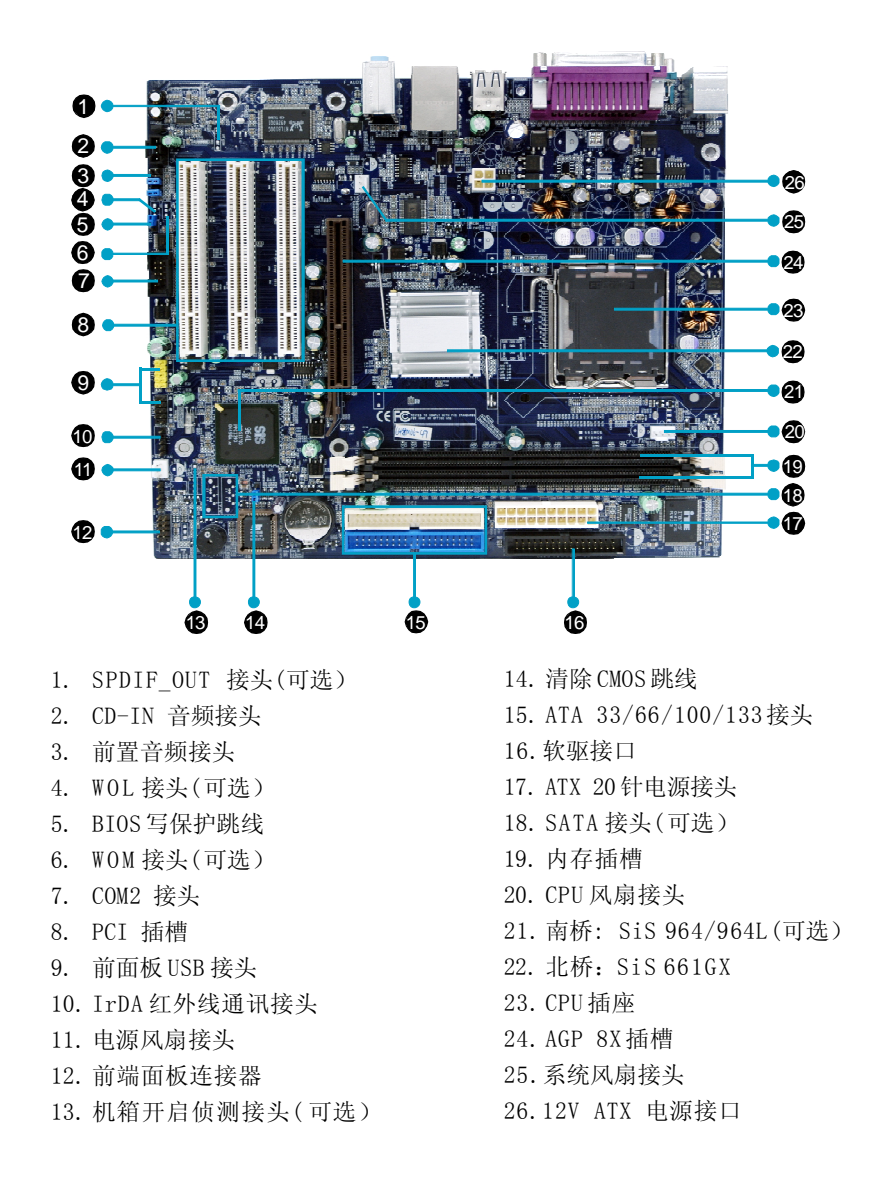

#### 🝯 备注: 此主板布局图仅供参考,请以实物为准。

本章将介绍主板的硬件安装过程,包括CPU、内存、电源、 插槽、背板、连接器的安装及跳线的设置几大部分。在安装组件 时必须十分小心,安装前请对照主板布局图,仔细阅读本章内 容。

本章提供以下信息:

CPU

第2章

- ◆ 内存
- ◆ 电源
- ✤ 背板
- ✤ 接口
- ✤ 插槽
- \* 跳线

## CPU

本主板支持 LGA775封装的Intel<sup>®</sup> Pentium<sup>®</sup>4 Prescott, Celeron D处理器及Hyper-Threading 技术(超线程技术)。

## CPU 安装

下图为CPU 插座示意图,请按照下列步骤进行CPU 的安装。

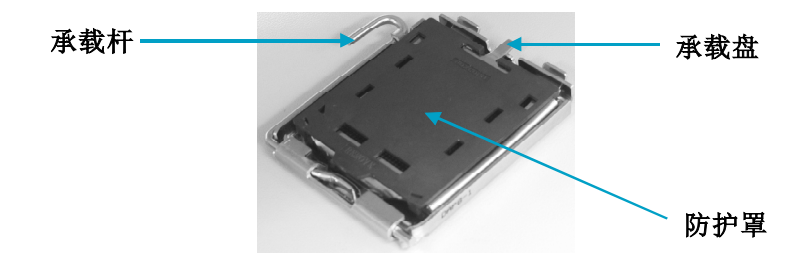

1. 用大拇指和食指握住承载杆轻轻往下按,并向旁边拉,打开承载杆。将承载杆 抬起。

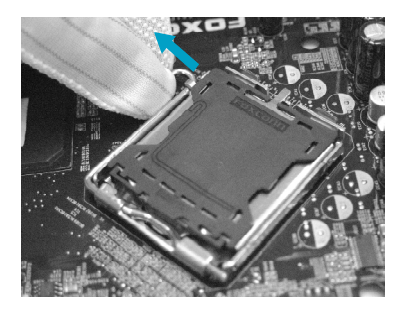

2. 按住承载盘后部的小突起, 使承载盘前端微微翘起, 用拇指将承载盘打开。小 心不要触摸到插座的针脚。

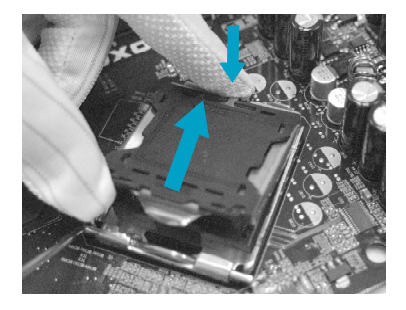

3. 用拇指和食指握住 CPU。两个手指的位置分别必须在插座缺口的上方。将 CPU 的 金三角标志对准插座上所示的针脚 1 位置。使 CPU 的槽口对准插座凸缘。垂直朝下 将处理器放入插座,不可倾斜或推移。

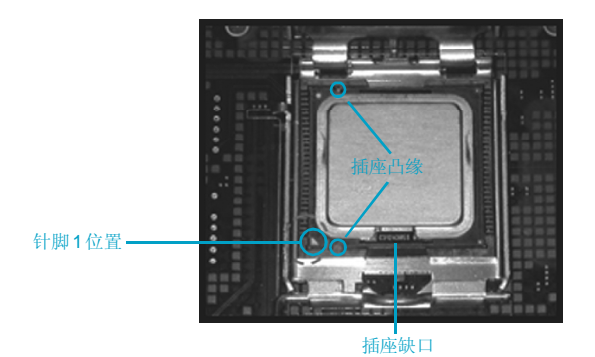

4. 从承载盘上拆除防护罩。不可丢弃防护罩。每次从插座拆除 CPU 后,都必须重 新安装好防护罩。

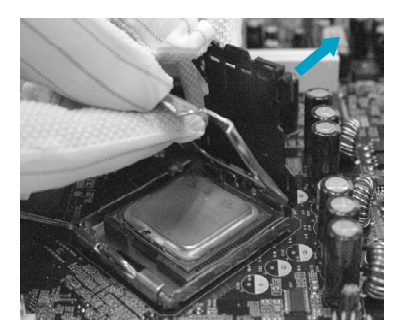

5. 合上承载盘。

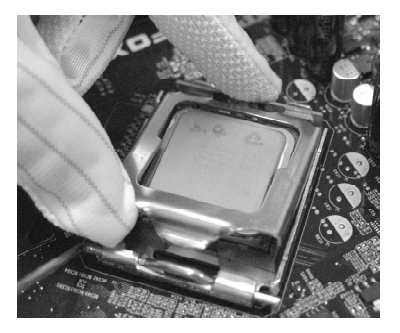

6. 将承载杆向下压,使其紧闭。然后用承载盘旁的勾子固定承载杆。至此CPU已完 全被固定好。

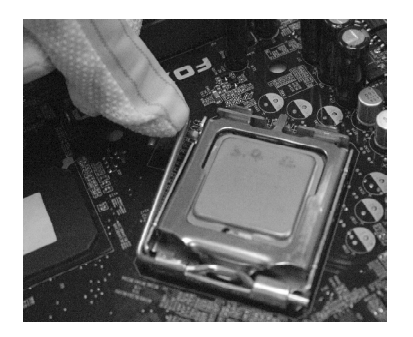

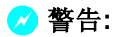

温度过高会严重损坏 CPU 和系统,请务必确定所使用的降温风扇始终能够正常工作,保护 CPU 以免过热烧毁。

| 供应商   | 核心                 | 版本 | 频率    |
|-------|--------------------|----|-------|
| Intel | Pentium (Prescott) | E0 | 2.93G |
| Intel | Pentium (Prescott) | D0 | 2.8G  |
| Intel | Celeron D          | E0 | 2.93G |
| Intel | Celeron D          | E0 | 3.06G |

下表列出经测试合格适合于本主板使用的CPU类型。

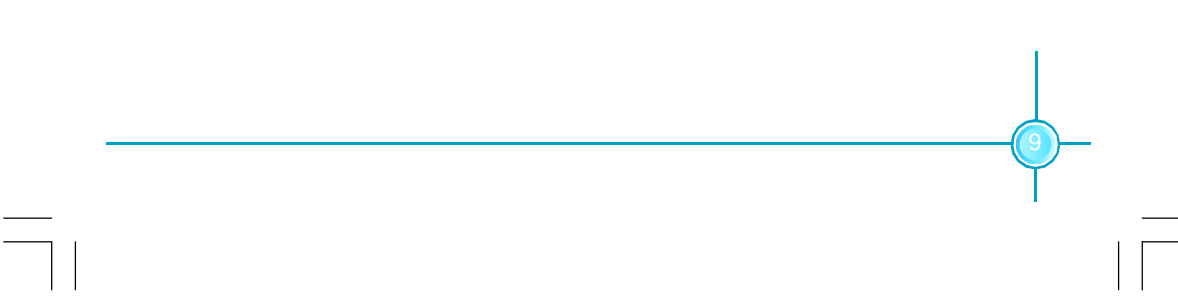

## 第二章 硬件安装

## <u>内存</u>

本主板提供了两条184 针 DDR 内存插槽。您可以安装 DDR 400/333/266 内存条。为确保正常运行,至少要安装一根内存条。

## 安装DDR 内存

- 1. DIMM 插槽的中央仅有一个缺口,内存条仅能以一个方向进行安装。
- 2. 将内存条垂直插入DIMM 插槽。请确定缺口的方向正确。

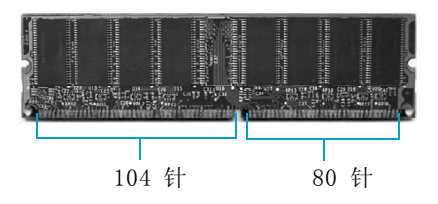

3. DIMM 插槽两边的塑料卡口会自动卡上。

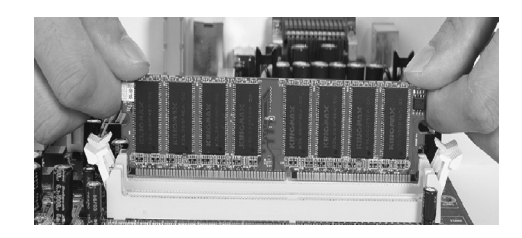

## 🖉 警告:

请确保在插拔扩展卡或其它系统外围设备之前已将交流电源切断,尤 其是在插拔内存条时,否则您的主板或系统内存将遭到严重破坏。

| 供应商      | 内存大小  | 类型     |
|----------|-------|--------|
| APACER   | 256MB | DDR333 |
| APACER   | 256MB | DDR400 |
| CORSAIR  | 512MB | DDR400 |
| CRL      | 512MB | DDR333 |
| GEIL     | 512MB | DDR400 |
| HLX      | 256MB | DDR266 |
| HYNIX    | 128MB | DDR400 |
| INFINEON | 128MB | DDR333 |
| INFINEON | 128MB | DDR400 |
| INFINEON | 256MB | DDR400 |
| KINGMAX  | 256MB | DDR266 |
| KINGMAX  | 256MB | DDR400 |
| KINGMAX  | 512MB | DDR400 |
| KINGSTEK | 512MB | DDR400 |
| KINGSTEK | 512MB | DDR333 |
| KINGSTON | 256MB | DDR400 |
| KINGSTON | 512MB | DDR400 |
| MT       | 256MB | DDR333 |
| MT       | 512MB | DDR333 |
| NANYA    | 128MB | DDR266 |
| NANYA    | 512MB | DDR333 |
| SAMSUNG  | 256MB | DDR333 |
| SAMSUNG  | 256MB | DDR400 |
| SAMSUNG  | 512MB | DDR333 |
| TWINMOS  | 1GB   | DDR400 |

下表列出经测试合格适合于本主板使用的内存类型。

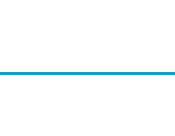

第二章 硬件安装

## 电源

本主板使用 ATX 结构的电源供应器给主板供电。在连接电源供应器之前,请务必确认所有的组件都已正确安装,并且不会造成损坏。

## ATX 20-Pin 电源接头: PWR1

此接口可连接ATX电源供应器。在与ATX电源 供应器相连时,请务必确认电源供应器的接 头安装方向正确,针脚对应顺序也准确无误。 将电源接头插入,并使其与主板电源接口稳 固连接。

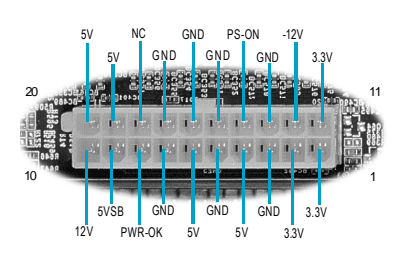

ATX 20-Pin 电源接口

**ATX 12V 电源接头: PWR2** 此12V 电源接口与 ATX 电源供应器相连, 为 CPU 提供电力。

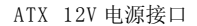

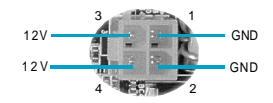

## 1 注意:

如果您在BIOS的 "Power Management Setup" 设置中,将 "Power Button Override" 的默认设置" Instant Off" (立即关机)改为 "Delay 4 sec"(延迟4秒),则在关闭系统时应按住电源按键4秒钟以上。

## 背板

本主板提供以下端口:

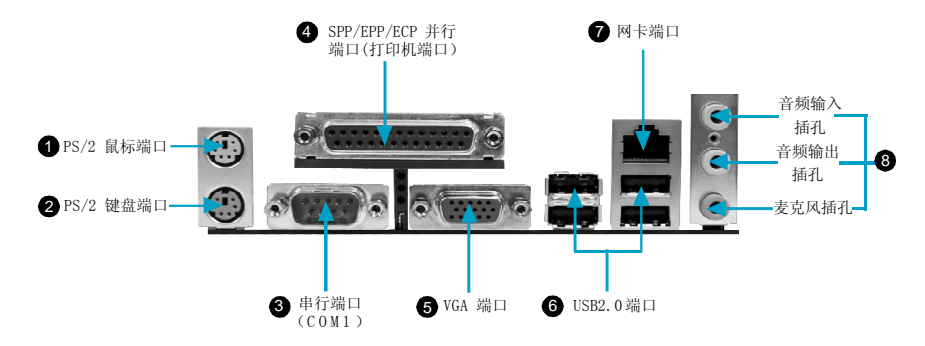

## ● PS/2 鼠标端口

本主板提供一个标准 PS/2 鼠标端口, 可用于连接 PS/2 鼠标。

## ❷ PS/2 键盘端口

本主板提供一个标准 PS/2 键盘端口, 可用于连接 PS/2 键盘。

## ❸ 串行端口:COM1

本主板提供有一个9-Pin串行端口COM1。您可将串口鼠标或是其它串口设备与此 接口相连。

## ④ SPP/EPP/ECP 并行端口(打印机端口)

本主板提供一个25-Pin的并行端口,用于连接打印机。并行端口是标准的打印机端口,可支持增强型并行端口(EPP)及延伸功能端口(ECP)等模式。

## 6 VGA 端口

此主板集成了显示功能,您可以将显示器接口接在VGA 端口上。

## 6 USB2.0 端口

本背面板提供了四个USB2.0端口用来连接USB设备,如:键盘、鼠标或其它USB兼容设备。USB接口可实现即插即用功能,您可将USB设备直接与此端口相连。

## 7 网卡端口

您可以将网线连接到LAN 接口上。

## 8 音频端口

当用于两声道的音源设备时: 音频输出插孔可用于连接扬声器或耳机; 音频输入 插孔与外接CD播放器、磁带播放器或其它音频设备相连。麦克风插孔用来与话筒相 连。

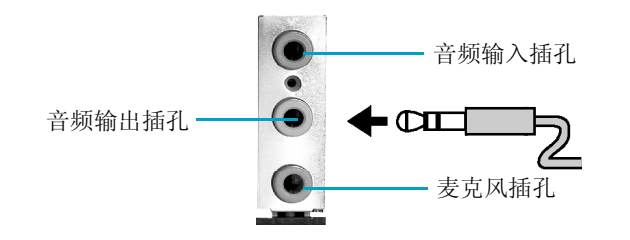

当用于六声道的音源设备时:将前方喇叭接至绿色音源输出孔;将环绕喇叭接至 蓝色音源输出孔;将中置喇叭/重音喇叭接至红色麦克风输出孔。如图所示:

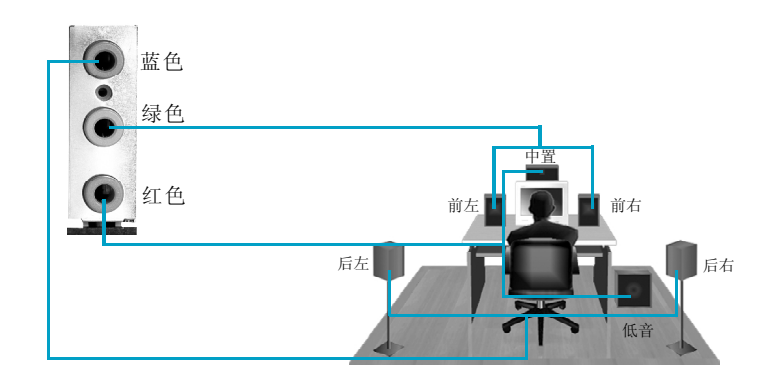

## 接口

本主板提供FDD(软盘驱动器)、IDE设备、SATA设备、USB设备、IR模块、 CPU风扇、系统风扇等接口。

#### 软驱接口:FDD

本系列主板提供了一个标准的软盘驱动器接口FDD,可支持360K,720K,1.2M,1.44M和2.88M的软盘驱动器。

## 硬盘接口: IDE1 & IDE2

本系列主板提供了一个Ultra DMA 133/100/66的控制器,提供 IDE 接口设备工作 于 PIO 模式 0-4, Bus Master 和 Ultra DMA 133/100/66等模式。您共可连接四 个 IDE 设备,如硬盘, CD-ROM 或其它设备。这些接头支持附送的 IDE 硬盘线。

IDE1(主 IDE 接口) 第一个硬盘必须与 IDE1 接口相连。您可以将一个主盘和一个从盘与 IDE1 相连接。您 必须通过硬盘的相应跳线把第二个硬盘设置为从盘模式。 IDE2(从 IDE 接口) 您可以将一个主盘和一个从盘与 IDE2 相连接。

1 注意:

如果您打算在一条硬盘线上连接两个硬盘,您必须将第二个 硬盘设为从盘。

#### 前端面板连接器: F\_PANEL

主板提供一个面板连接器连接到面板开关及 LED 指示灯。

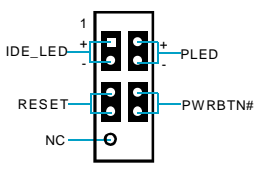

F\_PANEL

硬盘指示灯接头(IDE\_LED)

请将此接头与机箱面板上的硬盘指示灯相连,当硬盘工作时,指示灯闪烁。

第二章 硬件安装

复位开关(RESET) 请将此接头连接到机箱面板上的复位开关上,当按一下开关,系统重新启动。

### 电源指示灯接头 (PLED)

此接头与机箱面板上的电源指示灯相连,用于指示电源状态,当系统处于S0状态时,指示灯亮;当系统处于S1状态时,指示灯闪烁;当系统处于S3,S4,S5状态时,指示灯灭。

电源开关(PWRBTN#)

请将此接头与机箱面板上的电源开关相连。按一下此开关,系统将被开启或关闭。

#### 前面板 USB 接头: FUSB1, FUSB2

本主板为用户提供了两个USB 接头, 需要先使用转接线将其引到机箱前面板或后面 板上, 再连接USB 设备。

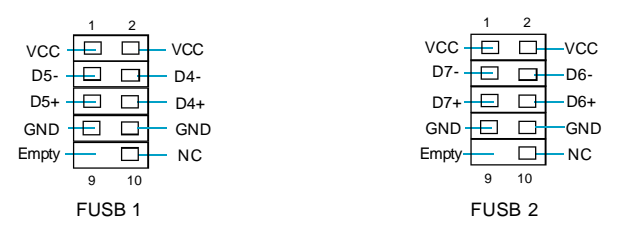

## 风扇接头: CPU\_FAN, SYS\_FAN

将 CPU 风扇和系统风扇电线分别连接到主板的 CPU\_FAN1 接头和 SYS\_FAN 接头上。当 系统进入节能状态时,他们将自动停止转动,在BIOS的系统监测 (PC Health Status) 选项中,您可获知所监测到的风扇转速。

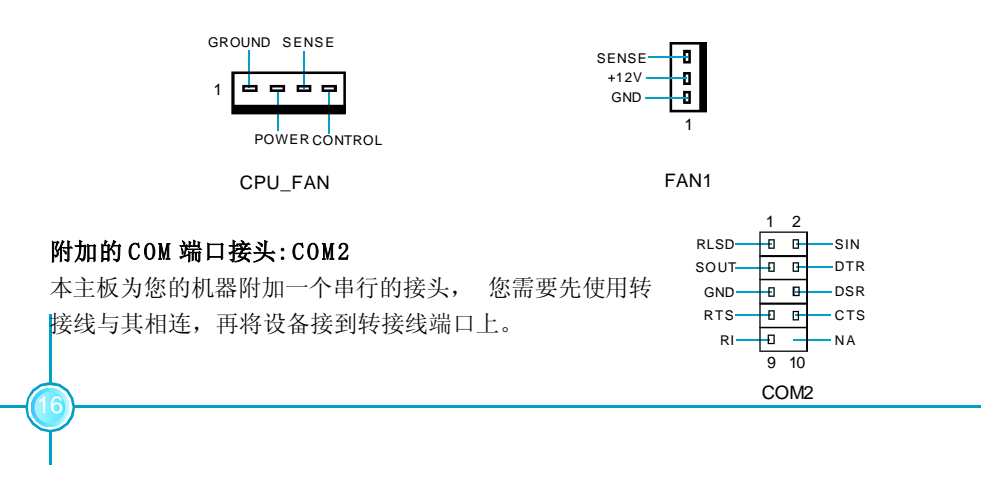

第二章 硬件安装

## IrDA 红外线通讯接头 (可选): IrDA

IrDA红外线传输可以让您的电脑通过红外线进行发送 和接收数据。在使用前请先对BIOS外围设备参数设置 (Integrated Peripherals)中的相关参数进行配置。

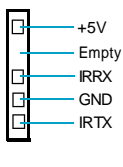

IrDA

#### 音频接头: CD-IN

CD-IN 音频接头可通过 CD 音频线与 CD-ROM 上音频接头相连,来接收 CD-ROM 的音频输入。

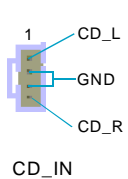

## 前置音频接头: F\_AUDIO

该主板音频接口包含两个部分,一个是前置音频 (Front Audio);一个是后置音频(Rear Audio)。他 MIC-们的优先级按照从高到低的顺序排列,依次是:前置 音频,后置音频。当您在机箱面板上插入耳机(使用 MIC\_PWR-AUD\_OUT\_R-前置音频时),机箱后面板上插外部音箱的Line-out AUD\_OUT\_L-插孔(后置音频)不能工作。当您不想使用前置音频 时,针脚5和针脚6,针脚9和针脚10必须短接,这 样就把信号输出到后面的音频接口上。

#### SPDIF\_OUT 接头(可选): SPDIF\_OUT

SPDIF\_OUT输出能够提供数字音频到外部扬声器或压缩 AC3 数据到外部的 Dolby 数字解码器。 注: SPDIF 连接线的空针脚应对应 SPDIF\_OUT 接头上的空针脚。

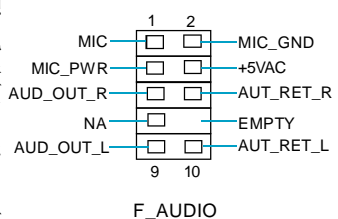

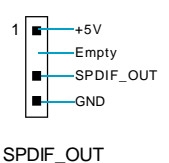

## 网络唤醒接头 (可选): WOL1

请将此接头连接到网卡上相应的网络唤醒接头,当系统处于睡眠状态而网络上有唤醒 信号传入系统时,系统就会被唤醒以执行正常工作。

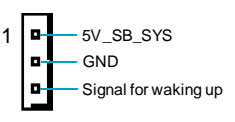

WOL

## 注意:

 这个功能必须与支持此功能的网卡和ATX 电源 5VSB>=1A 配合才能正常工作。
 在 BIOS 的 "Power Management Setup" 设置里,将 "PCIPME Power Up Control" 一项设置为 Enabled,保存 BIOS 的设置并退出以确保此项功能生效。

## 网络唤醒接头 (可选): WOM1

请将此接头连接到内置Modem 卡上相应的唤醒接头,当系统处于睡眠状态时,调制解调器接收到的振铃信息能够唤醒系统以执行正常工作。

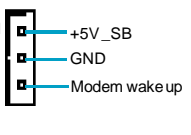

WOM

注意:

1. 这个功能必须与支持此功能的内置 Modem 卡配合才能正常运行。

2. 在BIOS 的 "Power Management Setup" 设置里,将"RING Power Up Control" 一项设置为 "Enabled",保存BIOS 的设置并退出,以确保此项功能 生效。

## 插槽

本系列主板提供了三条 32-bit Master PCI 插槽和一条 AGP 插槽。

## PCI 插槽

三条 PCI 插槽可安装您所需要的扩展卡。当您在安装或拆卸扩展卡的时候,请务 必确认已将电源插头拔除。同时,请仔细阅读扩展卡的说明文件,安装和设置此扩 展卡必需的硬件和软件,比如跳线或 BIOS 设置。

## AGP 插槽

用户可将AGP图形卡安装在此AGP插槽上。AGP是一种专为3D图形显示而设计的一种接口规范。它为图形控制器对主内存的直接访问提供一个66MHz,32-bit专用通道,支持4倍速和8倍速。

下表列出经测试合格适合于本主板使用的AGP 图形卡类型。

| AGP 卡名称               | VGA 芯片名称              | 显存大小  |
|-----------------------|-----------------------|-------|
| MSI GEFORCE FX5950    | Geforce FX5950        | 256MB |
| ATI 9800              | RADEON9800 SE         | 128MB |
| ATI9600               | RADEON9550 AGP        | 128MB |
| MVGANVG34AM           | Geforce FX5200        | 128MB |
| ATI 9200SE            | RADEON9200SE AGP      | 128MB |
| NVIDIA GEFORCE MX4000 | GeforceMX4000         | 128MB |
| MSI FX5200            | GeforceFX5200         | 128MB |
| GF FX5750LE           | GeforceFX5750LE       | 128MB |
| TYAN 9700             | RADEON9700AGP         | 128MB |
| MSI TI4200            | Geforce4Ti4200WithAGP | 128MB |
|                       |                       |       |

## 💋 警告:

此 AGP 插槽不支持 3.3V AGP 卡,使用 3.3V AGP 卡可能会损害主板。 在安装之前,请先确认 AGP 卡的规格及其金手指的外观。

第二章 硬件安装

## 跳线

本主板提供以下的跳线,可用来设定计算机的特定功能。此部分描述了通过改变 跳线,来实现主板的功能。请用户在设置跳线前仔细阅读下面内容。

## 跳线说明

主板上用针脚旁的丝印"△"来表示1脚,本手册会在跳线旁标识"1"。
 下表列举了一些跳线图示,请用户参照图示来设置跳线。

| 跳线       | 图示    | 定义  | 代表意义         |
|----------|-------|-----|--------------|
|          | 1     | 1-2 | 用跳线帽将针脚1和2短接 |
| 1 • • •) |       | 2-3 | 用跳线帽将针脚2和3短接 |
| $\sim$   | 1     | 关闭  | 用跳线帽将针脚短接    |
|          | 1 🖸 💿 | 开启  | 两针脚处于开启状态    |

## 清除 CMOS 跳线: CLS\_CMOS

主板使用CMOS RAM来储存各种设定参数,您可以通过清除 CMOS 跳线来清除 CMOS。首先,将交流电源断开,再用跳线帽将跳线的针脚1和针脚2短接数秒,然后把跳线恢复到正常状态即针脚2和针脚3短接,最后通电启动系统。

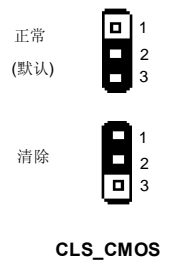

💋 警告:

在进行此动作前,请将电源从插座上拔掉。
 切勿在系统开启状态下清除CMOS。

## BIOS 写保护开关: BIOS WP1

为避免系统 BIOS 受到病毒的侵害, 主板上设计了 BIOS 写保护开关 WP1。把 WP1 的针脚1 和针2 短路, 可 防止系统免受病毒(如 CIH) 的侵袭。

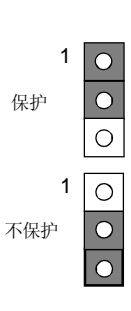

BIOS WP1

# 本章将介绍主板 BIOS Setup 程序的信息,让用户可以自己 配置优化系统设置。

- 当您遇到如下情形时,您需要运行Setup程序:
- 1. 系统自检时屏幕上出现错误信息并要求进入Setup程序。
- 2. 您想更改出厂时的默认设置。

## 本章提供以下信息:

章

- ✤ 进入BIOS程序
- ✤ BIOS 设置主菜单
- ◆ 基本 CMOS 参数设置
- ◆ 高级 BIOS 功能设置
- ✤ 高级芯片组参数设置
- ✤ 外围设备设置
- ✤ 电源管理设置
- ✤ PnP/PCI 参数设置
- ✤ 系统监测
- ◆ 频率/电压控制调整
- ✤ 加载 BIOS 设定的缺省值
- ✤ 加载最佳缺省值设置
- ◆ 设定超级用户/用户密码
- ✤ 保存后退出
- ✤ 不保存退出

## 进入BIOS 程序

计算机加电后,BIOS 会首先对主板上的基本硬件进行自我诊断,设定硬件时序参数,侦测硬件设备等,最后才将系统控制权交给下一阶程序,即操作系统。因BIOS 是硬件和软件沟通的桥梁,如何妥善地设置BIOS参数对系统能否处在最佳状态是至关重要的。一般情况下,电脑开机,BIOS 在自我诊断过程中,会在屏幕的左下方显示以下信息:

Press TAB to show POST screen, DEL to enter SETUP.

在此信息出现后的3到5秒钟之内,如果您及时按下<Del>键,您就可以进入BIOS设置主菜单。

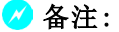

我们不建议您修改 BIOS SETUP 中的参数设置,如果因您的不正确 设置而导致的损毁,本公司不承担任何责任。

## BIOS 设置主菜单

主菜单显示了BIOS 所提供的设定项目类别。您可使用方向键选择不同的项目,相应选项的提示信息显示在屏幕的底部,再按<Enter>键即可进入子菜单。

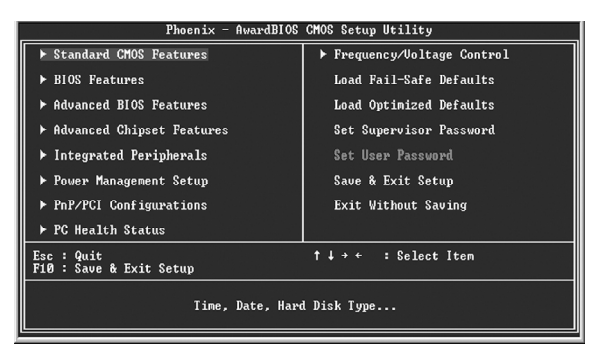

主菜单

以下为BIOS 设置主菜单的项目解释:

Standard CMOS Features(基本 CMOS 参数设置) 使用此菜单可对基本的系统配置进行设置。

BIOS Features(BIOS 特性) 使用此菜单可对系统的特性进行设置。 Advanced BIOS Features(高级BIOS功能设置) 使用此菜单可对系统的高级特性进行设置。

Advanced Chipset Features(高级芯片组参数设置) 使用此菜单可以修改芯片组寄存器的值,优化系统的性能表现。

**Integrated Peripherals(外围设备设置)** 使用此菜单可对外围设备进行特别的设置。

**Power Management Setup(电源管理设置)** 使用此菜单可对系统电源管理进行特别的设置。

**PnP/PCI Configurations(PnP/PCI参数设置)** 使用此菜单可以对 PnP/PCI 各项参数进行特别的设置。

PC Health Status(系统监测) 此项显示了您 PC 的当前状态。

**Frequency/Voltage Control(频率/电压控制调整)** 使用此菜单可用于设置频率和电压。

Load Fail-Safe Defaults(加载BIOS设定的缺省值) 使用此菜单可以载入BIOS设定的缺省值。

Load Optimized Defaults(加载最佳缺省值设置) 使用此菜单可以载入最好的性能,但有可能影响稳定的默认值。

Set Supervisor Password(设定超级用户密码) 使用此菜单可以设置超级用户密码。

Set User Password(设定用户密码) 使用此菜单可以设置用户密码。

**Save & Exit Setup(保存后退出)** 保存对CMOS的修改,然后退出Setup 程序。

**Exit Without Saving(不保存退出)** 放弃对CMOS 的修改,然后退出Setup 程序。

## 基本 CMOS 参数设置(Standard CMOS Features)

本子菜单用以进行基本CMOS参数设置,如日期,时间,硬盘类型等,使用方向键 来选择需设定的项目,然后用<PgUp>或<PgDn>选择您所需要的设定值。

| Phoen                                                                                                    | ix - AwardBIOS CMOS Setup Ut<br>Standard CMOS Features | ility                                      |
|----------------------------------------------------------------------------------------------------|--------------------------------------------------------|--------------------------------------------|
| Date (mm:dd:yy)                                                                                                    | Thu, Mar 3 2005                                        | Item Help                                  |
| lime (nn-mm-ss)                                                                                                    | 15: 7: 1                                               | Menu Level ►                               |
| <ul> <li>IDE Channel Ø Baster</li> <li>IDE Channel Ø Slave</li> <li>IDE Channel 1 Master</li> <li>IDE Channel 1 Slave</li> </ul> |                                                        | Change the day, month,<br>year and century |
| Drive A<br>Drive B                                                                                                    | L1.44M, 3.5 in.J<br>[None]                             |                                            |
| Uideo<br>Halt On                                                                                                    | [EGA/UGA]<br>[All , But Keyboard]                      |                                            |
| Base Memory<br>Extended Memory<br>Total Memory                                                                                   | 640K<br>65472K<br>1024K                                |                                            |
| tlat:Moue Fotew-Select                                                                                                    | +/-/PII/PD-IIalue F10-Saue                             | FSC-Fyit Fi-Cenewal Helm                   |
| F5: Previous Values                                                                                                    | F6: Fail-Safe Defaults                                 | F7: Optimized Defaults                     |

Standard CMOS Features

### Date(日期)

此选项允许您设定希望的系统日期(通常是目前的日期)。格式为<day><month><date>

| day   | 星期,从Sun.(星期日)到Sat.(星期六),由BIOS定义(只读)。 |
|-------|--------------------------------------|
| month | 月份,从 Jan. (一月) 到 Dec. (十二月) 。        |
| date  | 日期,从1到31可用数字键修改。                     |
| year  | 年,用户设定年份。                            |

## Time(时间)

此项允许你设定希望的系统时间(通常是目前的时间)。格式是<hour><minute> <second>。

## IDE Channel 0/1 Master/Slave

选择此项按下<Enter>键,BIOS 将会侦测此排线接头连接的硬盘类型。按下<PgUp>/ <+>或<PgDn>/<->选取硬盘的种类。"None"表示此排线接头并未装置硬盘;"Auto"表 示系统开机时BIOS会自动侦测并且设定硬盘的类型;选择"Manual"并将Acess Mode 设为"CHS"时,系统会要求您键入以下各项硬盘参数:

| Cylinder | 磁柱数  | Head         | 磁头数  |
|----------|------|--------------|------|
| Precomp  | 写预补偿 | Landing Zone | 装载区域 |
| Sector   | 扇区数  |              |      |

Award (Phoenix) BIOS 可支持3种硬盘模式: CHS, LBA和Large或开机自动侦测(Auto) 模式。

| CHS   | 小于 528MB 硬盘选择此模式                               |
|-------|------------------------------------------------|
| LBA   | 大于528MB且支持LBA (Logical Block Addressing)选择此模式  |
| Large | 大于528MB且不支持LBA (Logical Block Addressing)选择此模式 |
| Auto  | 建议选择此模式                                        |

## Drive A/B(软驱A/B)

此项允许你选择安装的软盘驱动器类型。可选项有: [None](未安装), [360K, 5.25in.], [1.2M, 5.25in.], [720K, 3.5in.], [1.44M, 3.5in.], [2.88M, 3.5in.]。

## Video(显示卡)

参照下表设置您系统的显示模式.

| EGA/VGA | 增强图形适配器 / 视频图形阵列. 用于 EGA, VGA, SEGA, SVGA 或 PGA 显 |
|---------|---------------------------------------------------|
|         | 示器所用的适配器                                          |
| CGA 40  | 彩色图形适配器,40列显示                                     |
| CGA 80  | 彩色图形适配器,80列显示                                     |
| MONO    | 单色适配器,包括高分辨率单色适配器                                 |

## 出错暂停(Halt On)

利用此项可以设定当电脑开机后出现错误时是否停止运行。

| All Errors       | 无论检测到任何错误,系统停止运行并出现提示 |
|------------------|-----------------------|
| No Errors        | 无论检测到任何错误,系统照常开机启动    |
| All,But Keyboard | 出现键盘错误以外的任何错误,系统停止    |
| All,But Diskette | 出现磁盘错误以外的任何错误,系统停止    |
| All,But Disk/Key | 出现键盘或磁盘错误以外的任何错误,系统停止 |

## 存储器(Memory)

该项显示了BIOS 开机自我检测到的系统存储信息。

| Base Memory     | BIOS 开机自我检测(POST)过程中确定的系统装载的 |
|-----------------|------------------------------|
|                 | 基本存储器容量。                     |
| Extended Memory | 在POST 过程中BIOS 确定检测到的扩展存储器容量。 |
| Total Memory    | 所有存储器容量的总和。                  |

```
BIOS 功能设置(BIOS Features)
```

| Phoenix - AwardBIOS CMOS Setup Utility<br>BIOS Features                |                                                 |                                                    |  |
|------------------------------------------------------------------------|-------------------------------------------------|----------------------------------------------------|--|
| [SuperBoot]                                                            | (Deepler)                                       | Item Help                                          |  |
|                                                                        | (DISSUIGN)                                      | Menu Level 🕨                                       |  |
| SuperBIOS-Protect I                                                    | [Disabled]                                      |                                                    |  |
| [SuperRecovery]<br>SuperRecovery Hotkey                                | [LSHIFT+F12]                                    |                                                    |  |
| [SuperSpeed]<br>CPU Clock<br>CPU:DAM Frequency Ratio<br>DRAM Frequency | [200]<br>[\$PD]                                 |                                                    |  |
| †↓→+:Move Enter:Select +/-<br>F5: Previous Values F6                   | /PU/PD:Ualue F10:Save  <br>: Fail-Safe Defaults | ESC:Exit F1:General Help<br>F7: Optimized Defaults |  |

BIOS Features 设置菜单

☆[SuperBoot] SuperBoot (默认值: Disabled)

SuperBoot 技术在计算机第一次正常开机时能够储存系统相关信息,以后每次开机时,会恢复相关参数而使系统正常快速启动。设定值有: Disabled和Enabled。 <u>注: Disabled(禁用);Enabled(启用)以下同。</u>

- ◆[SuperBIOS-Protect] SuperBIOS-Protect (默认值: Disabled) SuperBIOS-Protect 可以阻止软体对 BIOS 硬件的非法写入,防止病毒对计算机 和软体的侵袭。设定值有: Disabled 和 Enabled。
- ◆[SuperRecovery] SuperRecovery Hotkey (默认值: LSHIFT+F12) SuperRecovery 为用户提供了良好的数据保护与硬盘恢复功能的支持。内有十 二个选项,LSHIFT+F12 为默认设置。

◆[SuperSpeed] CPU Clock (依 CPU 規格而定) 传统的超频方式是使用主板上的跳线,既麻烦又容易出错。使用 SuperSpeed 技术后,您只需在此键入您想要超的外频数值,即可实现超频功能。

**CPU:DRAM Frequency Ratio (默认值: SPD)** 此选项用于设置 CPU 与 DRAM 的频率比率。

DRAM Frequency

此选项用于显示当前的 DRAM 的频率值。

🕗 警告:

请慎重设置中央处理器的工作频率,我们建议不要随意将 CPU 的频率调至高于其正常的工作范围,本公司将不会负责由此产生的任何损毁。

## 高级 BIOS 功能设置(Advanced BIOS Features)

| Phoenix - AwardBIOS CMOS Setup Utility<br>Advanced BIOS Features                                                                                                    |                                                    |  |  |
|----------------------------------------------------------------------------------------------------|----------------------------------------------------|--|--|
| ► CPU Feature [Press Enter]                                                                                                    | Item Help                                          |  |  |
| <ul> <li>Hard Disk Boot Priority (Press Enter)</li> <li>Virus Warning (Disabled)</li> <li>CPU Li &amp; L2 Cache (Enabled)</li> <li>CPU Li &amp; Cache (Disabled)</li> <li>CPU Li Cache ECC Checking (Enabled)</li> <li>CPU Li Cache ECC Checking (Enabled)</li> <li>CPU Li Cache ECC Checking (Enabled)</li> <li>Quick Power On Self Test (Enabled)</li> <li>Pirst Boot Device (Flopp)</li> <li>Second Boot Device (Flopp)</li> <li>Second Boot Device (ElGBMH)</li> <li>Boot Other Bovice (Elabled)</li> <li>Swap Floppy Drive (Disabled)</li> <li>Gate A20 Option (Elabled)</li> <li>Typenatic Rate Setting (Disabled)</li> <li>Typenatic Rate (Charer/Sec) 656</li> <li>Security Option (Setup)</li> <li>Y</li> </ul> | Monu Levo1 ►                                       |  |  |
| ↑↓→←:Move Enter:Select +/-/PU/PD:Value F10:Save D<br>F5: Previous Values F6: Fail-Safe Defaults D                                                                                                    | ESC:Exit F1:General Help<br>F7: Optimized Defaults |  |  |

Advanced BIOS Features 设置菜单

## CPU Feature

按<Enter>键设定CPU Feature 各项参数。详见第29页。

#### Hard Disk Boot Priority

此选项用于选择硬盘启动优先顺序。按下<Enter>后,使用<PgUp>/<PgDn>或上下光标键来选择硬盘,然后用<+>或<->键改变硬盘的优先顺序;按<Esc>键退出。

## ❖Virus Warning(默认值:Disabled)

此选项用来设定 IDE 硬盘引导扇区病毒入侵警告功能。此项设为开启后,如果 有程序企图在此区中写入信息,BIOS 会在屏幕上显示警告信息,并发出蜂鸣警 报声。设定值为 Disabled 和 Enabled。 注:此功能仅保护开机扇区,无法保护整个硬盘。

#### �CPU L1 & L2 Cache (默认值: Enabled)

此选项用来关闭或开启 CPU 内部 L1 及 L2 高速缓存。设定值有 Disabled 和 Enabled。

#### �CPU L3 Cache (默认值: Disabled)(可选)

此选项用来关闭或开启CPU内部L3高速缓存。设定值有Disabled和Enabled。

## ☆Hyper-Threading Technology (默认值: Enabled)(可选)

此选项用来关闭或开启 CPU 的 Hyper-Threading 功能。设定值有 Disabled 和 Enabled。

注: <u>只有安装了支持 Hyper-Threading 功能的 CPU 后,此项才会显示。</u>

#### ��Quick Power On Self Test(默认值:Enabled)

开启此项功能后,系统在启动时跳过常规检测程序,减少系统启动时间。

☆First/Second/Third Boot Device (默认值: Floppy/Hard Disk/ CDROM)

此选项可让您设定 BIOS 要加载磁盘操作系统的开机引导设备的顺序。设定值有 Floppy, LS120, Hard Disk, CDROM, ZIP100, USB-FDD, USB-ZIP, USB-CDROM, LAN, Disabled。

### ◆Boot Other Device (默认值: Enabled)

此选项设定为Enabled时,可让系统在由第一/第二/第三开机设备失败时,试着从其它设备开机。

### ♦ Security Option (默认值: Setup)

设定为"Setup"时,则进入CMOS SETUP 画面时,要求输入密码;设定为 "System"时,无论是开机还是进入CMOS SETUP 画面时,都要求输入密码。

## ☆Small Logo (EPA) Show (默认值: Disabled)

此选项用于设定系统开机时是否显示 EPA Logo。设定值有 Disabled 和 Enabled。

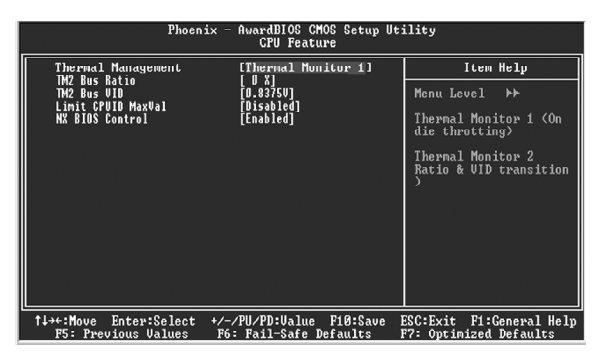

CPU Feature 设置菜单

- ◆Thermal Management (默认值: Thermal Monitor 1)(可选) 此选项用来设置管理Prescott CPU的热量。
- ◆TM2 Bus Ratio (默认值:依 CPU 规格而定)(可选) 该项的设定值应 CPU 规格的不同而显示不同。
- ✤TM2 Bus VID (默认值:依 CPU 规格而定)(可选) 该项的设定值应 CPU 规格的不同而显示不同。

## 高级芯片组参数设置(Advanced Chipset Features)

| Phoenix - AwardBlOS CMOS Setup Utility<br>Advanced Chipset Features                                                                                                    |                                                   |  |
|----------------------------------------------------------------------------------------------------|---------------------------------------------------|--|
| DRAM Clock/Timing Control [Press Enter]     DRAM Clock/Timing Control [Press Enter]                                                                                                    | Item Help                                         |  |
| <ul> <li>Accord of 2 Gen Content in the second second</li></ul> | Hena Level ►                                      |  |
| †↓→+:Move Enter:Select +/-/PU/PD:Value F10:Save 1<br>F5: Previous Values F6: Fail-Safe Defaults 1                                                                                                    | ESC:Exit F1:General Help<br>7: Optimized Defaults |  |

Advanced Chipset Features设置菜单

#### DRAM Clock/Timing Control

按<Enter>键设定DRAM Clock/Timing各项参数。详见第31页。

\*AGP & P2P Bridge Control

按<Enter>键设定AGP & P2P Bridge 各项参数。详见第31页。

OnChip AGP Control

按<Enter>键设定OnChip AGP Control 各项参数。详见第32页。

- ◆System BIOS Cacheable (默认值: Enabled) 此选项用于设置System BIOS 是否被读入缓存。设定值有Disabled和Enabled。
- ◆Video RAM Cacheable (默认值: Enabled)
  此选项用于设置显存的高速缓存模式。设定值有 Disabled 和 Enabled。
- ◆Memory Hole At 15M-16M (默认值: Disabled) 此选项用于设置是否将15M-16M的内存地址段保留给ISA扩展卡。设定值有Disabled 和 Enabled。

第三章 BIOS 设置

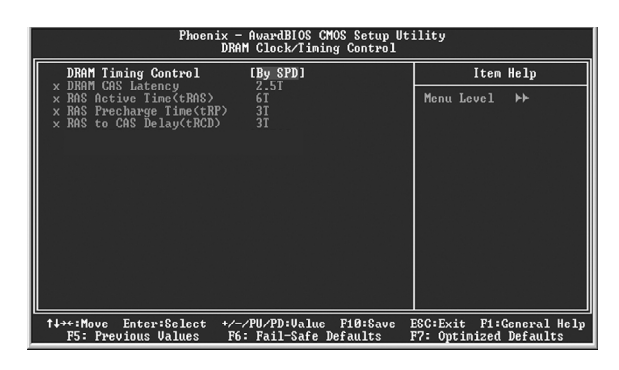

◆DRAM Timing Control(默认值: By SPD)

此选项用于设置 DRAM 时序的控制方式。

| Phoenix - AwardBlOS CMOS Setup Utility<br>AGP & P2P Bridge Control                            |                                                    |  |
|-----------------------------------------------------------------------------------------------|----------------------------------------------------|--|
| AGP Aperture Size [64MB]                                                                      | Item Help                                          |  |
| AGE Data Nate<br>AGE Data Nate<br>AGE Data Nate                                               | Henu Level ↔                                       |  |
| ↑↓→+:Move Enter:Select +/-/PU/PD:Value F10:Save<br>F5: Previous Values F6: Fail-Safe Defaults | ESC:Exit F1:General Help<br>F7: Optimized Defaults |  |

AGP & P2P Bridge Control 设置菜单

## ☆AGP Aperture Size (默认值: 64MB)

此选项用于设定 AGP 卡分享系统内存的大小。 <u>注: 当使用板载 VGA 时,此选项不可用。</u>

#### ❖Graphic Window WR Combin (默认值: Disabled)

此选项用于打开图形地址的联合写功能,从而增加显示子系统的性能。但有些显 卡在打开此项后容易出现兼容性问题。

## ◆AGP Fast Write Support (默认值: Disabled)

AGP 快写功能,开启后可以提高 AGP 的传输效能,让 CPU 不通过主内存而直接 将数据写入显示卡的显存中,提高了效率。设定值有: Disabled 和 Enabled。

## ♦AGP Data Rate (默认值: Auto)

此选项用于设定 AGP 速率。

第三章 BIOS 设置

| Phoenix - AwardB108 CM08 Setup Utility<br>OnChip AGP Control                                  |                                                    |  |  |
|-----------------------------------------------------------------------------------------------|----------------------------------------------------|--|--|
| UGA Share Memory Size [32 MB]                                                                 | Item Help                                          |  |  |
| Graphics Light Clock Lighting J                                                               | Menu Level →>                                      |  |  |
| †↓→+:Move Enter:Select +/-/PU/PD:Value F10:Save<br>F5: Previous Values F6: Fail-Safe Defaults | ESC:Exit F1:General Help<br>F7: Optimized Defaults |  |  |

OnChip AGP Control设置菜单

**◇VGA Share Memory Size (默认值: 32 MB)** 此选项用于设定 VGA 可用的共享内存大小。

◆Graphics Engin Clock (默认值: 133MHz) 此选项用于设定图形引擎时钟频率。

## 外围设备设置(Integrated Peripherals)

| Phoenix - AwardBIOS CMOS Setup Utility<br>Integrated Peripherals                                                                                                    |                                                  |  |
|----------------------------------------------------------------------------------------------------|--------------------------------------------------|--|
| ▶ SIS OnChip IDE Device [Press Enter]                                                                                                    | Item Help                                        |  |
| ▶ \$13 OnChip PCI Davice [Prese Enter]<br>Omboard Super[O Device [Prese Enter]<br>Omboard Lan Device UEnabled]<br>IDE HDB Block Mode [Enabled]<br>Omboard Lan Boot ROM [Disabled]<br>Init Display First [PCI Slot]<br>USB0 Access Interface [EDD Bus]<br>USB2 Access Interface [EDD Bus]<br>USB2 Access Interface [EDD Bus]<br>USB2 Access Interface [EDB Bus]<br>Audio Access Interface [EDB Bus] | Menu Leve1 ►                                     |  |
| ↑↓→+:Move Enter:Select +/-/PU/PD:Ualue F10:Save E<br>F5: Previous Ualues F6: Fail-Safe Defaults F                                                                                                    | SC:Exit F1:General Help<br>7: Optimized Defaults |  |

Integrated Peripherals设置菜单

#### ♦SIS OnChip IDE Device

按<Enter>设定SIS OnChip IDE Device各项参数。详见第34页。

#### ♦SIS OnChip PCI Device

按<Enter>设定SIS OnChip PCI Device 各项参数。详见第35页。

#### Onboard SuperIO Device

按<Enter>设定Onboard SuperIO Device各项参数。详见第36页。

## ✤ Init Display First(默认值: PCI Slot)

此选项用于设置开机时的第一显示设备。设定值有 AGP 和 PCI Slot。

第三章 BIOS 设置

| Phoenix - AwardBIOS CMOS Setup Utility<br>SIS OnChip IDE Device                                                                                                    |                                                                                   |  |  |
|----------------------------------------------------------------------------------------------------|-----------------------------------------------------------------------------------|--|--|
| Internal PCI/IDE [Both                                                                                                    | Item Help                                                                         |  |  |
| IDE Frimary Raster PIO (Auto)<br>IDE Frimary Slave PIO (Auto)<br>IDE Secondary Master PIO (Auto)<br>IDE Secondary Master UltraDMM (Auto)<br>Primary Master UltraDMM (Auto)<br>Secondary Slave UltraDMM (Auto)<br>Secondary Slave UltraDMM (Auto)<br>IDE DMA transfer access (Enab)<br>IDE DMA transfer access (Enab) | Monu Levol →><br>ed]                                                              |  |  |
| †↓→+:Move Enter:Select +/-/PU/PD:<br>F5: Previous Values F6: Fail-                                                                                                    | Value F10:Save ESC:Exit F1:General Help<br>Safe Defaults - F7: Optimized Defaults |  |  |

SIS Onchip IDE 设备设置菜单

## ✤Internal PCI/IDE (默认值: Both)

此选项用于设置板载 IDE 的端口。

- ◆IDE Primary/Secondary Master/Slave PIO (默认值: Auto) 这四个选项用于设置 IDE 设备采用哪种 PIO 模式。选择 "Auto",系统将会自 动检测最好的那种 PIO 模式。
- Primary/Secondary Master/Slave UltraDMA (默认值: Auto) 如果您安装有支持UltraDMA 技术的设备,则将这些选项设置为 "Auto".
- ◆IDE DMA transfer access (默认值: Enabled)
  此选项用于开启 / 关闭 IDE DMA 传输模式, 推荐使用默认值。
- ◆IDE Burst Mode (默认值: Enabled) 此选项用于开启 / 关闭 IDE 突发传输模式, 推荐使用默认值。

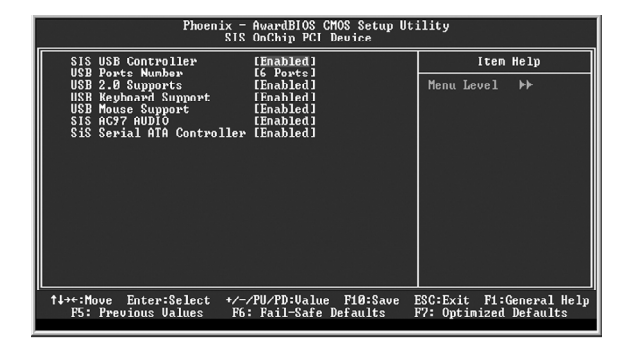

SIS OnChip PCI 设备设置菜单

- ◆SIS USB Controller (默认值: Enabled) 此选项用于设置是否启用USB 控制器。
- ◆USB 2.0 Supports (默认值: 6 Ports) 此选项用于设置是否启用USB 2.0 控制器。
- ◆USB Keyboard/Mouse Support (默认值: Enabled) 此选项用于设置在传统操作系统下是否启用USB 键盘 / 鼠标控制器。
- ◆SIS AC97 AUDIO (默认值: Enabled) 此选项用于设置是否启用板载AC97 Audio 功效。
- ◆SiS Serial ATA Controller (默认值: Enabled) 此选项用于设置是否启用 Serial ATA 控制器。

第三章 BIOS 设置

| Phoenix - AvardBIOS CMOS Setup Utility<br>Onboard SuperIO Device                                                                                                   |                                                                        |                   |  |
|----------------------------------------------------------------------------------------------------|------------------------------------------------------------------------|-------------------|--|
| Onboard FDC Controller [Enab]                                                                                                    | led] Item Hel                                                          | υ                 |  |
| Unboard Serial Port 1 (3P87)<br>Obboard Serial Port 2 (2P8/<br>UNP Those Mast<br>Obboard Parallel Port 3 (2P8/<br>Parallel Port Mode (SPP)<br>ECP Mode Use DMA (3) | 1893]<br> 13<br> 1997]                                                 |                   |  |
| †↓→+:Move Enter:Select +/-/PU/PD:<br>F5: Previous Values - F6: Fail-                                                                                               | :Value F10:Save ESC:Exit F1:Gene<br>-Safe Defaults - F7: Optimized Def | ral Help<br>aults |  |

Onboard SuperIO 设备设置菜单

## ◆Onboard FDC Controller (默认值: Enabled)

此选项用于设置是否启用内置软盘控制器。设定值有 Disabled 和 Enabled。

## ☆Onboard Serial Port1/2(默认值: 3F8/IRQ4 / 2F8/IRQ3)

此选项用于设置板上串口1/2的地址及中断请求信号。设定值有2F8/IRQ3、3F8/IRQ4、3E8/IRQ4、2E8/IRQ3、Auto和Disabled。

#### ◆Onboard Parallel Port (默认值: 378/IRQ7)

此选项用于定义板上并口地址及IRQ通道。设定值有Disabled、378/IRQ7、278/IRQ5和3BC/IRQ7。

## ◆Parallel Port Mode (默认值: SPP)

此选项用于指定并行口的数据传输协议,有4项可供选择:SPP(标准型并行口), EPP(增强型并行口),ECP(扩展容量端口),ECP+EPP。ECP和EPP模式支持数据输入和输出的双向传输模式。但ECP和EPP模式只适用于ECP和EPP的已知设备。

#### ◆ECP Mode Use DMA (默认值:3)

当 Parallel Port Mode 设为"ECP"或"ECP+EPP"时,此选项用于选择 ECP 模式的通道。设定值为1和3。

#### 电源管理设置(Power Management Setup)

| Phoenix - AwardBIOS CMOS Setup Utility<br>Power Management Setup                                                                                                    |                                                                                                    |                           |  |
|----------------------------------------------------------------------------------------------------|----------------------------------------------------------------------------------------------------|---------------------------|--|
| ACPI function<br>ACPI Suspend Type<br>Power Management<br>Suspend Mode<br>Uideo Off Option<br>Uideo Off Method<br>Switch Function<br>MODEM Use IRQ<br>Hot Key Function As<br>HDD Off After<br>Power State Resume Con<br>P MUAKe Un Events | Enabled<br>ISL(POS)<br>Ulsor Define1<br>ISLS, Stby -> Off1<br>ISLS, Stby -> Off1<br>ISLS, Stby -> Off1<br>IBreak/VAke1<br>[WU0]<br>IPower Off1<br>Instant Off1<br>Instant Off1<br>Instant Off1<br>Press Enter1 | İten Help<br>Monu Lovol ≻ |  |
| Delay Prior to Thermal                                                                                                    | [ None]<br>*/-/PU/PD:Value_ F10:Save                                                                                                    | ESC:Exit F1:General Holp  |  |

Power Management Setup 设置菜单

## ◆ACPI function (默认值: Enabled)

本选项用于设定启用或关闭 ACPI (高级配置和电源管理接口)功能。ACPI 表示高级配置和电源管理接口 (Advanced Configuration and Power Management Interface)。ACPI 定义了操作系统 (支持 ACPI 的操作,如 Windows2000, WindowsXP)、BIOS 和系统硬件之间的新型工作接口。

## ◆ACPI Suspend Type(默认值: S1(POS))

此选项用于设定 ACPI 功能的节电模式。

选择 "S1(POS)" 模式时,系统在休眠后电源不会被切断,仍然保持供电状态,可随时唤醒。选择 "S3(STR)"模式时,系统在休眠后电源会被切断,但进入STR之前的状态会保存至内存,STR功能唤醒时计算机会迅速返回到以前的状态。选择 "S1&S3"模式时,系统会自动选择休眠模式。

#### ✤Power Management (默认值: User Define)

此选项用于设置电源管理方式。可设置为: User Define(由用户自定义), Min Saving(最小的省电模式), Max Saving(最大的省电模式)。

#### ♦Video Off Method (默认:DPMS Supported)

此选项用于设定屏幕关闭方式。

选择"Blank Screen"模式时,当电脑进入省电模式后,只关闭屏幕显示, 屏幕的垂直和水平扫描动作仍持续进行。选择"V/H SYNC + Blank"模式时, 当电脑进入省电模式后,屏幕的垂直和水平扫描动作停止。DPMS模式是一种新 的屏幕电源管理系统,需要所使用的显示器支持。

- ◆Hot Key Function As (默认值: Power Off) 此项指定了预设热键(Ctrl+Alt+Backspace)的功能。
- ◆Power Button Override(默认值: Instant-Off) 此选项用于设置关闭电源的方式。此功能仅对使用ATX的电源接头才有效。 如果选择"Instant-Off",只需按下电源开关即可关闭电源。 选择"Delay 4 Sec",用户需按住电源开关4秒钟,电源才会关闭。
- ◆Power State Resume Control (默认值: Always Off) 该项为控制当关机失败以后系统是否自动重新启动。
- ◆PM Wake Up Events (默认值: Press Enter) 按<Enter>键进入电源管理唤醒事件菜单进行设置。详见第 39 页。

第三章 BIOS 设置

| Phoenix - AwardBIOS CMOS Setup Utility<br>PM Wake Up Events                                                                                                    |                                                    |  |
|----------------------------------------------------------------------------------------------------|----------------------------------------------------|--|
| IRQ [3-7,9-15],NMI [Enabled]                                                                                                    | Item Help                                          |  |
| IRU 8 Break Suspend [Disabled]<br>RING Power Up Control [Enabled]<br>MRCTME Power Up Control [Enabled]<br>PCITME Power Up Control [Enabled]<br>PS2RB Wakeup from 53 [Click]<br>FS2RB Wakeup from 53 [Click]<br>Power Up by Alarm [Disabled]<br>* Month Alarm [B]<br>* Time Chinnatoso Alarm [6]<br>* Time Chinnatoso Alarm [6] | Menu Level >>                                      |  |
| ** Reload Global Timer Events **                                                                                                    |                                                    |  |
| Secondary IDE [Disabled]                                                                                                    |                                                    |  |
| FDD,COM,LPT Port [Disabled]<br>PCI PIRQ[A-D]# [Disabled]                                                                                                    |                                                    |  |
|                                                                                                    |                                                    |  |
| †↓→+:Move Enter:Select +/-/PU/PD:Value F10:Save<br>F5: Previous Values F6: Fail-Safe Defaults                                                                                                    | ESC:Exit F1:General Help<br>F7: Optimized Defaults |  |

PM Wake Up Events设置菜单

## ❖RING Power Up Control (默认值: Enabled)

此选项用于设置系统可否由Modem唤醒。打开此项功能后,能够用远程软件打 开计算机。但需要有相应硬件和软件的支持。

## ☆MACPME Power Up Control (默认值: Enabled)

此项可以设置系统若侦测到板载网卡的活动或输入信号后,系统是否要从节电模式唤醒。

## ◆PCIPME Power Up Control (默认值: Enabled) 此项可以设置系统若侦测到PCI设备的活动或输入信号后,系统是否要从节电模 式唤醒。

- ◆PS2KB Wakeup from S3 (默认值: Hot Key) 此选项用于设置将PS2 键盘从S3 状态唤醒的唤醒方式。
- ◆PS2MS Wakeup from S3 (默认值: Click) 此选项用于设置将PS2 鼠标从S3 状态唤醒的唤醒方式。

## \*Power Up by Alarm (默认值: Disabled) 此选项用于启用或禁用系统定时自动启动的时间/日期。设定值有Disable和 Enabled。

## ✤Month Alarm 此选项用于设置定时开机的月份。设定值有0 - 12和NA。

# Date of Month Alarm 此选项用于设置定时开机的日期。设定值有0-31。

## ◆Time (hh:mm:ss) Alarm 此选项用于设置定时开机的时间。设定值有 hh:0 - 23; mm:0 - 59; ss:0 - 59。

## PnP/PCI 参数设置(PnP/PCI Configurations)

| Phoenix - AwardBLOS CMOS Setup Utility<br>PnP/PCI Configurations |                               |                                                                                                    |
|------------------------------------------------------------------|-------------------------------|----------------------------------------------------------------------------------------------------|
| Reset Configuration Data                                         | [Disabled]                    | Item Help                                                                                                    |
| Resources Controlled By<br>▶ IRQ Resources                       | [Auto(ESCD)]<br>[Press Enter] | Menu Level ►                                                                                                    |
| PCI/UGA Palette Snoop                                            | [Disabled]                    | Select Enabled to<br>reset Extended System<br>Configuration Data<br>ESCD) when you exit<br>Setup if you have<br>installed a new add on<br>and the system<br>reconfiguration has<br>caused such a serious<br>conflict that the OS<br>connot boot |
| 1↓→+:Move Enter:Select +/-                                       | /PU/PD:Value F10:Save         | ESC:Exit F1:General Help<br>F7: Optimized Defaults                                                                                                    |

PnP/PCI Configurations 设置菜单

## ♦Reset Configuration Data (默认值: Disabled)

此选项用于设定在每次开机时是否允许系统自动重新分配 IRQ DMA 和 I/0 地址。 设定值有 Enabled 和 Disabled。

## ◆Resources Controlled By (默认值: Auto(ESCD))

此选项用于设置系统资源控制方式。

如果您使用的插卡都支持PnP(即插即用),可选择此项,由BIOS自动分配中断资源。如果您安装ISA卡的不支持PnP,且系统出现硬件冲突,则需选择"Manual",手动调整中断资源。由于本主板没有ISA槽,所以此选项不适用。

## IRQ Resources

按下<Enter>键后,用户可手动设置IRQ资源。

#### ♦PCI/VGA Palette Snoop (默认值:Disabled)

如果您使用的是非标准的VGA卡,如图形加速卡或是MPEG视频卡,在显示色彩 方面不够准确,设置该项可解决这一问题。设定值有Enabled和Disabled。 系统监测(PC Health Status)

| Phoenix - AwardB108 CM08 Setup Utility<br>PC Health Status                                        |                                                  |  |
|---------------------------------------------------------------------------------------------------|--------------------------------------------------|--|
| CPU Vcore                                                                                         | Item Help                                        |  |
| * 3-30<br>* 12y<br>CPU Tenp<br>Susten Temp<br>CPU FAN Speed<br>Systen FAN Speed                   | Henu Level ►                                     |  |
| ↑↓++:Move Enter:Select +/-/PU/PD:Ualue F10:Save H<br>F5: Previous Ualues F6: Fail-Safe Defaults H | SC:Exit F1:General Help<br>?: Optimized Defaults |  |

PC Health Status 设置菜单

此菜单中所有选项的温度值,速度值均由系统自动侦测而来。

# Phoenix - AwardBIOS CMOS Setup Utility Frequency/Voltage Control CPU Clock Natio (0 %] Auto Detect DHMP/PCI Clk [Emabled] Spread Spectrum (Disabled) Henu Level → 1/\*\*:Move Enter:Select \*/~/PU/PD:Value F10:Save ESC:Exit F1:General Help F5: Previous Values F6: Fail-Safe Defaults F7: Optimized Defaults

## 频率/电压控制调整(Frequency/Voltage Control)

Frequency/Voltage Control设置菜单

- ◆CPU Clock Ratio (默认值:依 CPU 规格而定) 此选项用于设定非锁频 CPU 的倍频。
- ❖Auto Detect DIMM/PCI Clk (默认值:Disabled) 此选项用于自动侦测DIMM/PCI 时钟。
- ◆Spread Spectrum (默认值: Disabled) 启动此选项可大大地降低由系统产生的电磁干扰。

## 加载BIOS 设定的缺省值(Load Fail-Safe Defaults)

选择本项按下<Enter>键,将弹出一个对话框提示您是否装载BIOS设定的缺省值。 选择<Y>然后按<Enter>键将装载缺省值。选择<N>并按<Enter>键将不装载。BIOS设 定的缺省值设置了系统最基本的功能以保证系统的稳定性。如果您的电脑不能正常 运作,试着先装载此默认值以使系统能回复正常,然后再进行下一步的故障检测。 如果只为其中某一项装载默认缺省值,您可以选中该项,并按下<F6>键。

## 加载最佳缺省值设置(Load Optimized Defaults)

选择本项按下<Enter>键,将弹出一个对话框提示您是否装载BIOS设定的最佳缺省 值。选择<Y>然后按<Enter>键将装载最佳缺省值。选择<N>并按<Enter>键将不装载。 BIOS设定的最佳缺省值设置了系统最优性能参数以提高系统部件的性能。但如果您 的硬件设备不支持所设置的最优性能参数,则会导致系统出错或不稳定。如果只为 其中某一项装载最佳缺省值,您可以选中该项,并按下<F7>键。

## 设置超级用户/用户密码(Set Supervisor/User Password)

超级用户密码优先级高于用户密码。您可用超级用户密码启动到系统或者进入到 CMOS设置程序中修改设置。您亦可用用户密码启动到系统,或者进入到CMOS设置画 面查看,但如果设置了超级用户密码便不能修改设置。

当您选择超级用户 / 用户密码此项功能时, 在屏幕的正中将出现下面的信息, 它将帮助您设置密码。

#### Enter Password:

输入您的密码,最多不能超过8个字符,然后按<Enter>键,您现在所输入的密码 将取代您从前所设置的密码,当系统要求您确认此密码时,再次输入此密码并按 <Enter>键确认。

若您不需要此项设置,那么当屏幕上提示您输入密码时,按下<Enter>键即可,屏幕 上将会出现以下信息,表明此项功能无效。在这种情况下,您可以自由进入系统和 CMOS设置程序。

## Password Disabled!!! Press any key to continue...

在 "Advanced BIOS Features Setup"菜单下,如果您选择了 Security Option 中的 "System"选项,那么在系统每一次启动时或是您要进入 CMOS 设置程序 时,屏幕上都将提示您输入密码,若输入密码有误,则拒绝继续进行。

在"Advanced BIOS Features Setup"菜单下,如果您选择了Security Option中的"Setup"选项,那么只有在您进入CMOS设置程序时,屏幕上才提示您输入密码。

## 保存后退出 (Save & Exit Setup)

选择本项按下回车键,在屏幕的正中将出现下面的信息:

## Save to CMOS and EXIT (Y/N)?

此时按下<Y>键即可保存您在CMOS中所做的改动,并退出该程序;按下<N>/<ESC> 键即可回到主菜单。

## 不保存退出(Exit Without Saving)

选择本项按下回车键,在屏幕的正中将出现下面的信息:

## Quit Without Saving (Y/N)?

此时按下<Y>键即可退出CMOS但不保存您在CMOS中所做的改动;按下<N>/<ESC>键即可回到主菜单。

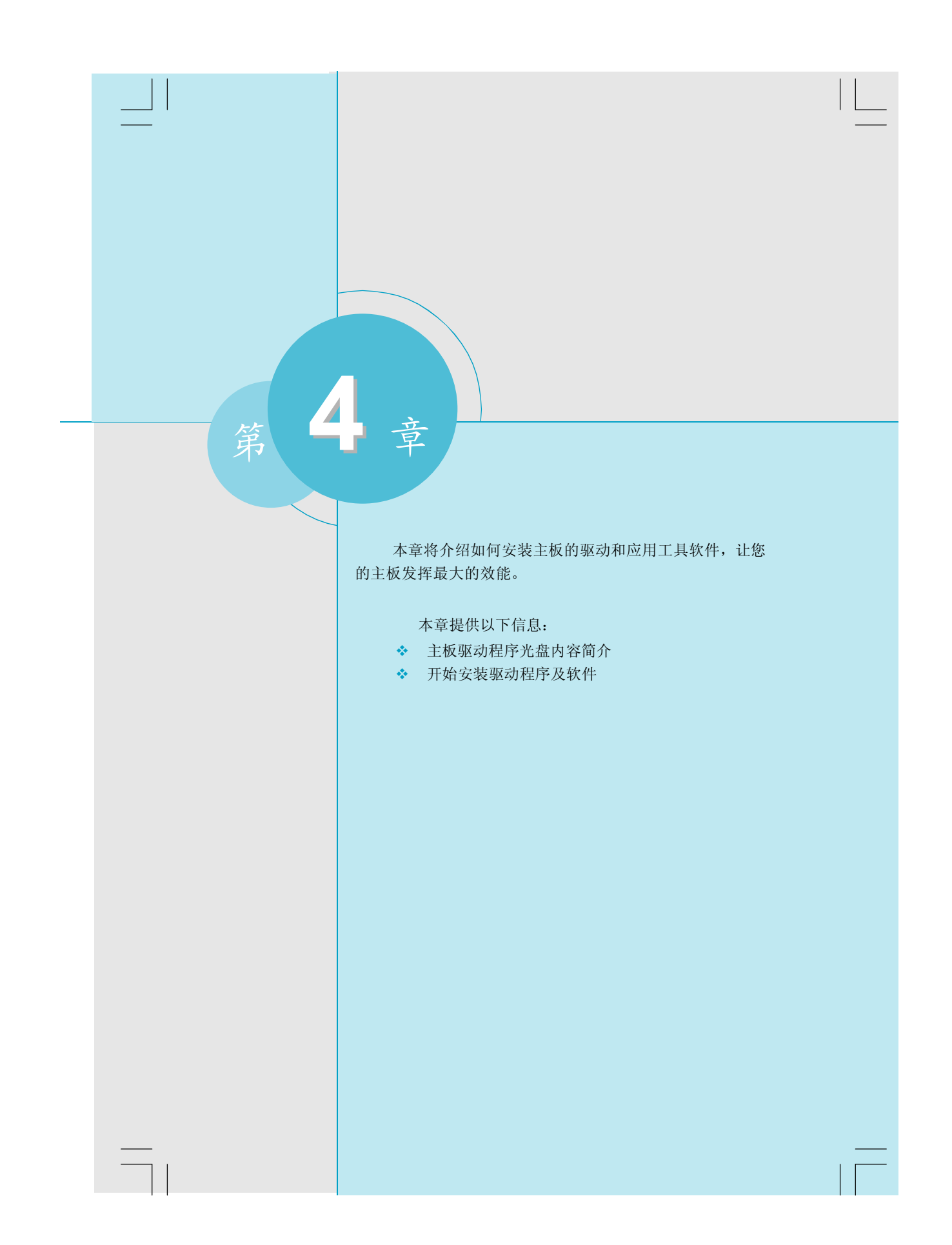

第四章 驱动程序的安装

## 主板驱动程序光盘内容简介

该主板配有一片主板驱动程序光盘,将驱动程序光盘放入光驱中,光驱将自动运行,进入主菜单画面.

## 1. 驱动程序安装

本选项使您能够快速安装主板所必须的全部驱动程序,根据所安装的操作系统的不同,按照如下顺序安装这些设备的驱动程序.

A. DirectX 9.0b

B. IDE 驱动

C. SiS 磁盘阵列驱动

D. AGP 驱动 F. USB2.0 驱动

E. 板载显卡驱动G. 板载声卡驱动

H. 板载网卡驱动

### 2. 附带软件

使用此选项安装附带的软件程式。

- A. SuperUtility
- $a. \ {\tt SuperUpdate}$

SuperUpdate 通过 Internet, 线上直接更新 BIOS.

b.SuperStep

SuperStep 实现超频时的无级变频,是一个功能强大,易于操作的工具。它 具有友好的,可视的操作界面,使你在数秒内改变CPU的工作频率,提高 CPU的工作性能,满足DIY的不同需要。

c.SuperLogo

SuperLogo 开机显示用户自定义图形画面,如公司标识,个人照片等,增强 PC 的个性化和亲和力。SuperLogo 的操作非常简便。

- B. Adobe 阅读器
- C. 诺顿网络安全
- D. Word Perfect Office 12

## 3. 浏览 CD

单击此处浏览CD 内容。

## 4. 主页

单击此处链接到 Foxconn 网站。

第四章 驱动程序的安装

## 开始安装驱动程序及软件

## 安装驱动

在主菜单中选择<驱动程序安装>,进入安装驱动程序主画面(如下图1所示)。在 此画面中单击您所需要的驱动程序,即可启动安装向导开始安装步骤。

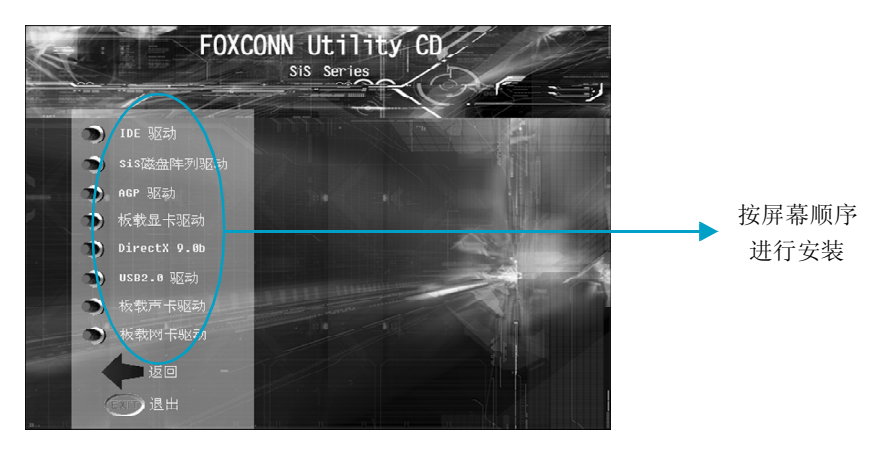

0